# intelbras

## Guia de ativação e verificação da licença digital

RPD 8 / RM 8 / REP 25 powered by Hytera

# intelbras

## RPD 8 / RM 8 / REP 25 powered by Hytera

Parabéns, você acaba de adquirir um produto com a qualidade e segurança Intelbras.

Para os produtos das linhas RPD 8, RM 8 e REP 25 fabricados a partir de 06/08/2024, é necessário realizar a ativação digital (DMR). Este documento fornece instruções detalhadas para a ativação do modo digital DMR dos seus produtos. Além disso, você aprenderá a verificar se o seu produto está operando em modo puramente analógico ou se já está ativado no modo digital DMR.

Para realizar a ativação você irá precisar da chave correspondente ao seu produto. A chave pode ser adquirida por meio do seu canal de vendas ou entrando em contato via whatsapp pelo número (48) 3281-9989.

## Índice

| 1. REP | 25                            | 4   |
|--------|-------------------------------|-----|
| 1.1.   | Como ativar a licença digital | 4   |
| 1.2.   | Controle de funções           | 7   |
| 2. RPD | 8 e RM 8                      | 8   |
| 2.1.   | Como ativar a licença digital | 8   |
| 2.2.   | Controle de funções           | .11 |

Para realizar a ativação, acesse o CPS instalado pelo site do produto e realize o seguinte passo a passo:

- 1. Leia o produto.
- 2. Vá para Ferramenta.
- 3. Selecione Registro de Licença de Controle de Recursos.
- 4. Adicione a chave correspondente ao seu produto.
- 5. Faça a leitura do produto e verifique recurso/característica.
- 6. Realize a gravação no rádio.

A seguir, detalharemos o processo para a REP 25, bem como para os modelos RPD 8 e RM 8, que compartilham o mesmo procedimento.

### 1. REP 25

#### 1.1. Como ativar a licença digital

Acesse o CPS específico do seu produto.

Conecte o cabo de programação, selecione a porta correta e realize a leitura do dispositivo. Na aba principal do programador, vá até *Ferramentas* e selecione *Registro de Licença de Controle de Recursos.* 

| Software de programação - [Controle de Fun                          | ;ões]                                                          |      |  |  |
|---------------------------------------------------------------------|----------------------------------------------------------------|------|--|--|
| Arquivo Editar Programa Opções Visu                                 | lizar Ferramentas Janela Ajuda                                 |      |  |  |
| Abrir Salvar Ler Escrever Clona                                     | Listera de controle de resurror anicón                         | al   |  |  |
| Controle de Funções                                                 | Registro de licença de controle de recur                       | rsos |  |  |
|                                                                     | Criar pacote de animação                                       |      |  |  |
| Informação do Rádio                                                 | Carregar pacote de animação e idioma                           |      |  |  |
| Configuração Geral                                                  | Exportar contato convencional                                  |      |  |  |
| Controle de Funções                                                 | C Importar contato convencional                                |      |  |  |
| Configuração UI     Acessórios                                      | Exportar canal convencional                                    |      |  |  |
| - 84 Locação                                                        | Importar canal convencional                                    |      |  |  |
| Configuração Geral                                                  | Exportar informação do Beacon<br>Importar Informação do Beacon |      |  |  |
| - Zona<br>- [] [Zone]                                               | Exportar módulos Trunking Digital                              |      |  |  |
| E-Canal Analógico                                                   | Importar Módulos Trunking Digital                              |      |  |  |
|                                                                     | Exportar multilíngue                                           |      |  |  |
| CH A3  CH CH A3  CH CH A3  CH CH CH CH CH CH CH CH CH CH CH CH CH C | Importar multilingue                                           |      |  |  |
|                                                                     | Exportar idioma Inglês                                         |      |  |  |
|                                                                     |                                                                |      |  |  |
|                                                                     | Importar coeficiente do filtro AutoEQ                          |      |  |  |
|                                                                     | Importar ajustes XPT                                           |      |  |  |
|                                                                     | Configuração BT                                                |      |  |  |
|                                                                     | Atualizar dados_CPS                                            |      |  |  |
|                                                                     | Consultar versão GPS                                           |      |  |  |
|                                                                     | Ferramenta de voz                                              |      |  |  |
|                                                                     | Conversão de dados CPS                                         |      |  |  |
|                                                                     | Restaurar valores padrões WEB                                  |      |  |  |
|                                                                     | Consultar versao da bateria                                    |      |  |  |
|                                                                     |                                                                |      |  |  |
|                                                                     |                                                                |      |  |  |
|                                                                     |                                                                |      |  |  |
| Fec                                                                 | var Imprimir Ajuda                                             |      |  |  |
| Editar - Configuração geral - Control                               | e de recursos                                                  |      |  |  |
|                                                                     |                                                                |      |  |  |
| Controle de recursos                                                |                                                                |      |  |  |

Ao selecionar *Registro de Licença de Controle de Recursos*, uma janela será exibida para adicionar a licença. Clique nos *três pontinhos* ao lado de *Arquivo de licença*.

| Software de programação - (Control     Arquivo Editar Programa Opçõ     Abrir Salvar     Controle de Funções                                                                                                    | le de Funções)<br>Jes Visualizar Ferramentas Janela Ajuda<br>Visualizar General de Conservação de Conservação de Conservação de Conservação de Conservação de Conservação de                                                                                                    |                                                                                                    |
|----------------------------------------------------------------------------------------------------|----------------------------------------------------------------------------------------------------|----------------------------------------------------------------------------------------------------|
| Conjunction of Kalo<br>Conjunction of Kalo<br>Conjunction of Purples<br>Control of Purples<br>Control of Purples | Centrol di Lonça<br>Christia di Lonça<br>Perdonalizita (fricassifo festilor Lonça)<br>Corela di Mutta (la<br>Copogra festa)<br>Pedio Copogra Coreso<br>SFR -<br>Somatir (la<br>Copogra festa)<br>Teo Vecolor / Auto -<br>Caschrinta bias<br>Aenas Bada Estetta -<br>Ventor Reurso | Registro de Licença de Controlle de Recursos X<br>litos Ella vada supote genera roces angularó de licença ".ge"<br>reden de Licença @<br> |

Na janela que se abrir, selecione o arquivo .zip que contém a chave de ativação do seu produto.

| Arquivo Editar Programação - (Controle<br>Arquivo Editar Programa Opçõe | e de Hingolezij<br>Verwalstar Ferramentas Janela Ajuda<br>Conar BT Topoloos                                                                                                    |
|-------------------------------------------------------------------------|----------------------------------------------------------------------------------------------------|
| Control de Funções                                                      | Controls de Lionnyas<br>Convencional Mode Analógica<br>Paraconstitativas (Necessión Habiliter Lionnya)<br>Consola de Natalite<br>Services<br>Services<br>Services<br>Services<br>Services<br>Cristoprate Resola Compta<br>Somaterie<br>Cristoprate Resola Compta<br>Somaterie<br>Cristoprate Resola Compta<br>Somaterie<br>Cristoprate Resola<br>America Resola Social<br>Vertices Resolas<br>America Resolas Social<br>Vertices Resolas<br>Social<br>Cristoprate Resolas<br>America Social<br>Vertices Resolas<br>Cristoprate Resolas<br>America Social<br>Vertices Resolas<br>Cristoprate Resolas<br>Cristoprate Resolas<br>Cristoprate Resolas<br>America Social<br>Vertices Resolas<br>Cristoprate Resolas<br>Cristoprate Res |

intelbros powered by Hytera

Com a chave selecionada, a janela anterior reaparecerá, agora mostrando a referência da chave. Clique em *OK*.

| EP 25<br>Informação do Rádio                                                                |                                                                         |                                                                        |
|---------------------------------------------------------------------------------------------|-------------------------------------------------------------------------|------------------------------------------------------------------------|
| ) Configuração Geral<br>Configuração<br>Controle de Funções<br>Microfone<br>Configuração UI | Controle de Licenças<br>Convencional Modo Analógico                     |                                                                        |
| - 😻 Acessórios<br>- 🚰 Locação<br>Convencional                                               | Funcionalidades (Necessário Habilitar Licença)<br>Conexilio IP Multaita |                                                                        |
|                                                                                             | Criptografia Privada Completa  Padrão Criptografia Completo             |                                                                        |
|                                                                                             | SFR Scrambler                                                           | Registro de Licença de Controle de Recursos X                          |
|                                                                                             | Criptografia Basica                                                     | Nota: Esta versão suporta apenas novos arguivos de licença ".zip".     |
|                                                                                             | Característica Básica                                                   | Arquivo de Licença O C:Usersiv/027390 Downloadsi700312C%20-%20DMR%20-% |
|                                                                                             |                                                                         | retório de Licenças ()                                                 |
|                                                                                             | vermoar reecurade                                                       | OK Cancelar                                                            |
|                                                                                             |                                                                         |                                                                        |
|                                                                                             |                                                                         |                                                                        |
|                                                                                             |                                                                         |                                                                        |
|                                                                                             |                                                                         |                                                                        |

**Grave a programação (code plug) no rádio.** Parabéns! Você ativou o modo *DMR* do seu produto. Após ativar a licença e gravar o code plug (programação), no controle de funções, você verá que o produto está no modo *Analógico+Digital*. Se ainda não estiver atualizado, clique em Verificar Recursos e grave a programação novamente.

| <ul> <li>Software de programação - [Controle de<br/>Arquivo Editar Programa Opções</li> </ul>                                                                                                    | r Funções]<br>Visualizar Ferramentas Janela Ajuda                                                                                                    |
|----------------------------------------------------------------------------------------------------|----------------------------------------------------------------------------------------------------|
| Abrir Salvar Ler Escrever C                                                                                                    | 🐳 🕼 🔝<br>Jonar BT Topicos                                                                                                    |
| Controle de Funções                                                                                                    |                                                                                                    |
| Compression of the second second seco | Controlle de Lionnyal         Convencional Mode Analógica         Puricionalizadas (Increasaion Intellier Lionnya)         Convencional Mode Analógica         Parisi Criptografia Denpisto         Strik         Criptografia Basica         Topi Viceder Attaction         Venticar Historia         Winforr Hiscursos |

intelbras powered by Hytera

#### 1.2. Controle de funções

Para verificar se o produto está no modo *Analógico* ou no modo *Analógico + Digital*, acesse o controle de funções dentro do CPS do produto.

» Modo Puramente Analógico: este é o estado do produto antes da ativação digital.

| 📇 Software de programação - [Controle de Funções]                                                                                                    |
|----------------------------------------------------------------------------------------------------|
| 🚵 Arquivo Editar Programa Opções Visualizar Ferramentas Janela Ajuda                                                                                                    |
| Abrir Salvar Ler Escrever Clone UT Topicos                                                                                                    |
| Controle de Funções                                                                                                    |
| Control de Função<br>Ten Normação de Rada<br>Contraração de rada<br>Contraração de rada<br>Contraraçã |
| Fechar Imprimir Ajuda                                                                                                    |

» Modo Digital + Analógico: este é o estado do produto após a ativação digital ter sido realizada.

| Apriluo Editar Programa Opções Visualizar Ferramentas Janela Ajuda     Abdr Salvar Ler Escrever Clonar Topicos     Control de Index     Control de Index     Control de Inde                                                                                                    | Software de programação - [Controle de F                                                                                                    | (unções]                                                                                                    |
|----------------------------------------------------------------------------------------------------|----------------------------------------------------------------------------------------------------|----------------------------------------------------------------------------------------------------|
| Abre     Solver     Concerte     Implementation                                                                                                    | Arquivo Editar Programa Opções Vi                                                                                                    | isualizar Ferramentas Janela Ajuda                                                                                                    |
| Advert Salvar Ler Extremer Control of Lenges Control of Control of Lenges Control of Control of Lenges Control of Control of Lenges Control of Control of Lenges Control of Control of Lenges Control of Control of Control of Lenges Control of Control of Control of Control of Lenges Control of Control of Contr                                                                                                    | 📫 🖬 🍋 🚜 🔮                                                                                                    |                                                                                                    |
| Controls de Funçãos<br>Informação de Rádio<br>Configuração Garai<br>Configuração Garai<br>Configuração Garai<br>Configuração Garai<br>Controls de Licenças<br>Convenciónal<br>Consecto<br>Controls de Licenças<br>Convenciónal<br>Consecto<br>Controls de Licenças<br>Convenciónal<br>Consecto<br>Convenciónal<br>Consecto<br>Controls de Licenças<br>Convenciónal<br>Consecto<br>Convenciónal<br>Consecto<br>Convenciónal<br>Consecto<br>Convenciónal<br>Consecto<br>Convenciónal<br>Convenciónal<br>Conven | Abrir Salvar   Ler Escrever   Clo                                                                                                    | mar BI Topicos                                                                                                    |
| Image: Service of Each Service of Each Service                                                                                                    | Controle de Funções                                                                                                    |                                                                                                    |
|                                                                                                    | Control de l'argent<br>Per 26<br>Per 26<br>P | Controle de Licenças         Convencional         Concession de Maisse         Concession de Maisse         Concession de Maisse         Concession de Maisse         Concession de Maisse         Concession de Maisse         Concession de Maisse         Concession de Maisse         Concession de Maisse         Concession de Maisse         Característica Básice         Agenas Banda Estrelia         Verificar Recursos |
|                                                                                                    |                                                                                                    | Fechar Imprimir Ajuda                                                                                                    |
| Fechar Imprimir Ajuda                                                                                                    |                                                                                                    |                                                                                                    |

intelbras powered by Hytera

### 2. RPD 8 e RM 8

O processo é bastante semelhante, mas com a diferença de que o programador para os modelos RPD 8 e RM 8 aceita o arquivo de licença apenas no formato .ecfl. Portanto, é necessário descompactar a licença antes de adicioná-la ao produto.

A seguir, apresentamos o passo a passo, assim como foi feito para o modelo REP 25.

#### 2.1. Como ativar a licença digital

Acesse o CPS específico do seu produto. Conecte o cabo de programação, selecione a porta correta e realize a leitura do dispositivo.

Na aba principal do programador, vá até *Ferramentas* e selecione *Registro de Licença de Controle de Recursos.* 

| Software de Programação Cliente Intelbras [Ps                                                                                                    | eud | o Trunk] - [Controle de Funções]            |
|----------------------------------------------------------------------------------------------------|-----|---------------------------------------------|
| 📕 Arquivo Editar Programa Opção Visualiz                                                                                                    | ar  | Ferramenta Janela Ajuda                     |
| 🗋 🖆 🔒 🧔 🍠 🍓 📳                                                                                                    |     | Atualizar dados do CPS                      |
| Controle de Funções                                                                                                    |     | Importar pacote de idiomas                  |
| x x                                                                                                    |     | Registro de licença de controle de recursos |
| E RPD 8<br>E Informação do Radio<br>Configuração geral<br>                                                                                                    | Cı  | Exportar contato<br>Importar contato        |
| Controle de Funções                                                                                                    |     | Exportar arquivo                            |
| ↓     ↓     ↓     ↓     ↓     ↓     ↓     ↓     ↓     ↓     ↓     ↓     ↓     ↓     ↓     ↓     ↓     ↓     ↓     ↓     ↓     ↓     ↓     ↓     ↓     ↓     ↓     ↓     ↓     ↓     ↓     ↓     ↓     ↓     ↓     ↓     ↓     ↓     ↓     ↓     ↓     ↓     ↓     ↓     ↓     ↓     ↓     ↓     ↓     ↓     ↓     ↓     ↓     ↓     ↓     ↓     ↓     ↓     ↓     ↓     ↓     ↓     ↓     ↓     ↓     ↓     ↓     ↓     ↓     ↓     ↓     ↓     ↓     ↓     ↓     ↓     ↓     ↓     ↓     ↓     ↓     ↓     ↓     ↓     ↓     ↓     ↓     ↓     ↓     ↓     ↓     ↓     ↓     ↓     ↓     ↓     ↓     ↓     ↓     ↓     ↓     ↓     ↓     ↓     ↓     ↓     ↓     ↓     ↓     ↓     ↓     ↓     ↓     ↓     ↓     ↓     ↓     ↓     ↓     ↓     ↓     ↓     ↓     ↓     ↓     ↓     ↓     ↓     ↓     ↓     ↓     ↓     ↓     ↓     ↓     ↓ </td <td>Car</td> <td>Apenas banda estreita</td> | Car | Apenas banda estreita                       |
| Fechar                                                                                                    |     | Imprimir Ajuda                              |
|                                                                                                    | _   |                                             |

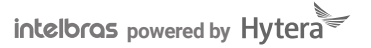

Ao selecionar *Registro de Licença de Controle de Recursos,* uma janela será exibida para adicionar a licença. Clique nos *três pontinhos* ao lado de *Arquivo de licença*.

| Software de Programação Cliente Intelbras (Pseudo Trunk) - (Controle de Funções) Arquivo Editar Program Ooção Visualizar Ferramenta Janela Ajuda Controle de Funções Controle de Funções Controle de Funções Controle de Licenças Convencional Modo analógico Controle de recursos Convencional Modo analógico Controle de Icença de controle de recursos Canal Serviços DINR Control de Funções Emergência Fechar Imprariz Ajuda                                                                                                    | -                                                                                                    |                                                                                         |                                              |
|----------------------------------------------------------------------------------------------------|----------------------------------------------------------------------------------------------------|-----------------------------------------------------------------------------------------|----------------------------------------------|
| Arquivo Editar Programa Opção Visualizar Ferramenta Janela Ajuda Arquivo Editar Programa Opção Visualizar Ferramenta Janela Ajuda Controle de Funções POS Controle de Funções Potos Controle de Licenças Controle de Licenças Controle de Fons Potos Potos Controle de Fons Potos Característica Comum Registro de licença de controle de recursos Ventic Licença Diretório OK Canceler Fecher Imprerior Marquivo de Licença                                                                                                    | Software de Programação Cliente Intelbras [F                                                                                                    | seudo Trunk] - [Controle o                                                              | de Funções]                                  |
| Controle de Funções Controle de Funções Controle de Funções Controle de Funções Controle de Funções Controle de Funções Controle de Funções Controle de Funções Controle de Icença de controle de recursos Controle de Icença de controle de recursos Controle de Icença de controle de recursos Controle de Icença de controle de recursos Controle de Icença de controle de recursos Controle de Icença de controle de recursos Controle de Icença de controle de recursos Controle de Icença de controle de recursos Controle de Icença de controle de recursos Controle de Icença de controle de recursos Controle de Icença de controle de recursos Controle de Icença de controle de recursos Controle de Icença de controle de recursos Controle de Icença de controle de recursos Controle de Icença Deteino Controle de Icença de controle de recursos Controle de Icença de controle de recursos Controle de Icença de controle de recursos Controle de Icença de controle de recursos Controle de Icença de controle de recursos Controle de Icença de controle de recursos Controle de Icença de controle de recursos Controle de Icença de controle de recursos Controle de Icença de controle de recursos Controle de Icença de controle de recursos Controle de Icença de controle de recursos Controle de Icença de controle de recursos Controle de Icença de controle de recursos Controle de Icença de controle de recursos Controle de Icença de Icença de controle de recursos Controle de Icença de Icença de controle de recursos Controle de Icença de Icença                                                                                                    | Arquivo Editar Programa Opção Visual                                                                                                    | izar Ferramenta Janela                                                                  | Ajuda                                        |
| Controle de Funçães                                                                                                    | 🗋 🖆 🔒 🧔 🍠 🝓 🔳                                                                                                    |                                                                                         |                                              |
| RBD 8         Importanção do Radio         Controle de Licenças         Convencional         Microtone /VOX         Microtone /VOX         Serviços DMR         Serviços DMR         Serviços DMR         Emergância             Verridura             Important             Pechar             Pechar             Important             Controle de Licenças             Convencional             Convencional            Convencional             Convencional             Controle de Licenças             Canal             Canal             Verific             OK             Pechar            Pechar            Modo analógico               Convencional <td< th=""><th>Controle de Funções</th><th></th><th></th></td<>                                                                                                    | Controle de Funções                                                                                                    |                                                                                         |                                              |
| Controle de Licenças<br>Configuração geral<br>Configuração geral<br>Controle de Funções<br>Batós<br>Controle de Licenças<br>Convencional Modo analógico<br>Convencional Modo analógico<br>Convenci | X                                                                                                    |                                                                                         |                                              |
| Fechar Imprimir Ajuda                                                                                                    | ROD 8     ROD 8     Configuração do Radio     Configuração do Radio     Configuração     Configuração     Configuração     Configuração     Configuração do Tons     Zona     Conal     Serviços DMR     Serviços DMR     Emergência | Controle de Licenças<br>Convencia<br>Característica Comum<br>Apenas banda e<br>Verrific | egistro de licença de controle de recursos X |
|                                                                                                    | Fecha                                                                                                    | r Imprimir Ajuda                                                                        |                                              |

Na janela que se abrir, selecione o arquivo .ecfl que contém a chave de ativação do seu produto. Note que a chave de ativação pode ter sido recebida em um formato compactado (.zip). Será necessário descompactar o arquivo, pois o programador aceita somente licenças no formato .ecfl.

| Software de Programação Cliente Intelbras [Pseudo Trunk] - [Controle de Funções]                                                                                                    |                                                                                                    |                                                                                              |                                          |  |
|----------------------------------------------------------------------------------------------------|----------------------------------------------------------------------------------------------------|----------------------------------------------------------------------------------------------|------------------------------------------|--|
| Arquivo Editar Programa Opção                                                                                                    | o Visualizar Ferramenta Janela Ajud                                                                       | da                                                                                           |                                          |  |
| 🗋 🖆 🔚 🖨. 💆 🐚 🦛                                                                                                    | 2                                                                                                    |                                                                                              |                                          |  |
| Controle de Funções                                                                                                    |                                                                                                    |                                                                                              |                                          |  |
| PRD 8     PrD 8     Configuração grai     Configuração grai     Configuração     Configuração     Contriva de Funções     Profes     Cons     Cons     Cons     Cons     Cons     Cons     Emergêncis | Controle de Licenças<br>Convencional I<br>Característica Comum<br>Apenas banda e<br>Ventro<br>L<br>Ventro | Nome RPD8_Analog8Dgtal Mode_efd                                                              | X<br>Data de m<br>31/10/202<br>31/10/202 |  |
| ×<br><u>Editar</u> - <u>Configuração Geral</u> - C                                                                                                    | controle de Recursos                                                                                      | Tipo: Arquivos de arquivo (*.efcl)  Arquivos de arquivo (*.efcl)  Abrir como somente leitura | ✓ Cancelar                               |  |

intelbros powered by Hytera

Com a chave selecionada, a janela anterior reaparecerá, agora mostrando a referência da chave. Clique em *OK*.

| 📕 Software de Programação Cliente Inte                                                                                                    | albras [Pseudo Trunk] - [Controle de Funções]                                                                                                    |
|----------------------------------------------------------------------------------------------------|----------------------------------------------------------------------------------------------------|
| 📕 Arquivo Editar Programa Opção                                                                                                    | Visualizar Ferramenta Janela Ajuda                                                                                                    |
| 🗅 🖆 🔒   🤤 🦻 🍓                                                                                                    | 2                                                                                                    |
| Controle de Funções                                                                                                    |                                                                                                    |
| RPD 8     Informação do Radio     Configuração geral     Configuração de Funções     Controle de Funções     Controle do Tons     Consultador VOX     Microfone VOX     Cons     Cons     Cons     Cons     Emergência | Controle de Licenças<br>Convencional Modo analógico<br>Ceracterística Comum<br>Apenas banda e<br>Verific<br>Verific<br>Licença Diretório O<br>CK<br>Cancelar |
|                                                                                                    | rechar imprimir Ajuda                                                                                                    |

**Grave a programação (code plug) no rádio.** Parabéns! Você ativou o modo *DMR* do seu produto. Após ativar a licença e gravar o code plug (programação), no controle de funções, você verá que o produto está no modo *Analógico+Digital*. Se ainda não estiver atualizado, clique em Verificar Recursos e grave a programação novamente.

| <ul> <li>Software de Programação Cliente Intelbras</li> <li>Arquivo Editar Programa Opção Visu</li> </ul> | [Pseudo Trunk] - [Controle de Funções]<br>alizar Ferramenta Janela Ajuda |  |
|----------------------------------------------------------------------------------------------------|--------------------------------------------------------------------------|--|
| 🗋 🖆 🔚   🧔   🍠 🐚 🦛   🔳                                                                                     |                                                                          |  |
| Controle de Funções                                                                                       |                                                                          |  |
|                                                                                                    | Controle de Licenças<br>Convencional Modo analógico                      |  |
| Peci                                                                                                    | and anterior Alaca                                                       |  |

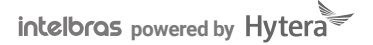

#### 2.2. Controle de funções

Para verificar se o produto está no modo *Analógico* ou no modo *Analógico + Digital*, acesse o controle de funções dentro do CPS do produto.

» Modo Puramente Analógico: este é o estado do produto antes da ativação digital.

| Arquivo Editar Programa Opção Visualizar Ferramenta Janela Ajuda                                                                                                    | 📕 Software de Programação Cliente Intelbras [Pseudo Trunk] - [Controle de Funções]                                                                                                    |  |  |  |  |
|----------------------------------------------------------------------------------------------------|----------------------------------------------------------------------------------------------------|--|--|--|--|
| Controle de Funções Controle de Funções                                                                                                    | 📕 Arquivo Editar Programa Opção Visualizar Ferramenta Janela Ajuda                                                                                                    |  |  |  |  |
| Controle de Funções                                                                                                    |                                                                                                    |  |  |  |  |
| RPD 8         Informação do Radio         Configuração         Configuração         Control de Funções         Douves         Microfone /VOX         Indicação de Tons         Zona         Canal         Serviços DMR         Varredura         Emergência             Verificar Característica | Controle de Funções                                                                                                    |  |  |  |  |
| Fechar Imprimir Ajuda                                                                                                    | RPD 8         Configuração geral         Controle de Funções         Douces         Douces         Microfone AVOX         Aj Indicação de Tons         Canal         Serviços DMR         Varredura         Emergência         Verificar Característica |  |  |  |  |

intelbras powered by Hytera

» Modo Digital + Analógico: este é o estado do produto após a ativação digital ter sido realizada.

Software de Programação Cliente Intelbras [Pseudo Trunk] - [Controle de Funções] 📕 Arquivo Editar Programa Opção Visualizar Ferramenta Janela Ajuda 🎽 🔚 🧔. 🍠 🐚 🦣 | 2 Controle de Funções × 🖃 ... 🗎 🛛 RPD 8 🗄 🦲 Configuração geral Controle de Licenças 🕀 🦲 Zona Convencional Modo Analógico&Digital 🗄 🦲 Varredura 🗄 🗀 Emergência Caracteristica Comum

Fechar

Imprimir Ajuda

Apenas banda estreita

Verificar Caracteristica

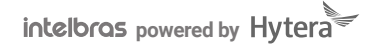

# intelbras

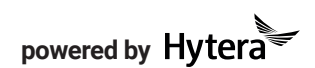

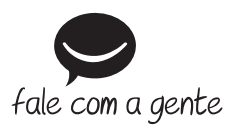

Suporte a clientes: (S) (48) 2106 0006 Fórum: forum.intelbras.com.br Suporte via chat: chat.apps.intelbras.com.br Suporte via e-mail: suporte@intelbras.com.br SAC / Onde comprar? / Quem instala? : 0800 7042767

Intelbras S/A – Indústria de Telecomunicação Eletrônica Brasileira Rodovia SC 281, km 4,5 – Sertão do Maruim – São José/SC – 88122-001 CNPJ 82.901.000/0014-41 – www.intelbras.com.br